# MANUAL DE ORIENTAÇÃO QUANTO À CONFERÊNCIA DE PAGAMENTO DE FIANÇAS CRIMINAIS

## Link direto de acesso à TELA CONSULTA DE RECOLHIMENTO

1. Caso esqueça ou perca o link de acesso, é possível localizá-lo na página da SEFAZ (<u>www.sefaz.ce.gov.br</u>) clicando em PORTAL DE SERVIÇOS:

| ≌ <b>o</b> sefaz.ce.gov.br | PORTAL DO GOVERNO   AM | BIENTE SEGURO   LGPD   MAIS SITES 👻            |                              | ♦ <b>====</b> A A-A+ Ø                        |
|----------------------------|------------------------|------------------------------------------------|------------------------------|-----------------------------------------------|
|                            |                        |                                                | TARIA<br>ENDA<br>Do do ceará |                                               |
|                            | O QUE VOCÊ<br>PRECISA? | Ex: IPVA, Conta de Água, Hospitais, Notícias Q |                              | CEARÁ<br>TRANSPARENTE DACESSO À<br>INFORMAÇÃO |

### 2. Na tela seguinte, na aba Serviços, clique sobre Emissão de DAE:

| oara o conteúdo [1] Ir para a | busca [2] Ir para o rodapo | é [3]       |       |                |            |              |
|-------------------------------|----------------------------|-------------|-------|----------------|------------|--------------|
|                               | Portal Institucional       | Atendimento | ~     | Serviços 🗸     | Sistemas 🗸 | Outros 🗸     |
|                               |                            |             | Emiss | são de DAE     |            |              |
|                               |                            |             | Todo  | os os Serviços |            |              |
|                               |                            |             |       |                |            | Portal de se |

## 3. Na próxima tela, na coluna TAXAS E OUTROS, clique em CONSULTAS DE PAGAMENTO:

| ÷ |                                             |                       |                     |                                        |
|---|---------------------------------------------|-----------------------|---------------------|----------------------------------------|
|   | Portal Institucional Atendimento 🗸 Serviços | ✓ Sistemas ✓ Outros ✓ |                     |                                        |
|   | ش /                                         |                       |                     |                                        |
|   | Emissões de DAE<br>97651 visualizações      |                       |                     |                                        |
|   |                                             |                       |                     |                                        |
|   | ICMS                                        | IPVA                  | ІТСД                | TAXAS E OUTROS                         |
|   | EMISSÃO DAE ICMS                            | EMISSÃO DAE IPVA      | EMISSÃO DE DAE ITCD | EMISSÃO DE DAE TAXAS E OUTRAS RECEITAS |
|   | ICMS DIVIDA ATIVA                           | IPVA DIVIDA ATIVA     | ITCD DIVIDA ATIVA   | TABELA DE CÓDIGOS DE RECEITA           |
|   | PARCELAMENTO ICMS                           | PARCELAMENTO IPVA     | PARCELAMENTO ITCD   | BANCOS CONVENIADOS E PIX               |
|   | AQUISIÇÃO INTERESTADUAL                     |                       |                     | CONSULTAS DE PAGAMENTO                 |
|   |                                             |                       |                     |                                        |

#### Pág. 02 do Manual de Oriemtações quanto à Conferência de Pagamentos dos DAES relativos às Fianças Criminais

4. Caso abra uma tela com a mensagem "Sua conexão é particular", se estiver acessando de uma máquina do TJCE, no fim da página clique no link

" Ir para internet-consultapublica.apps.sefaz.ce.gov.br (não seguro)":

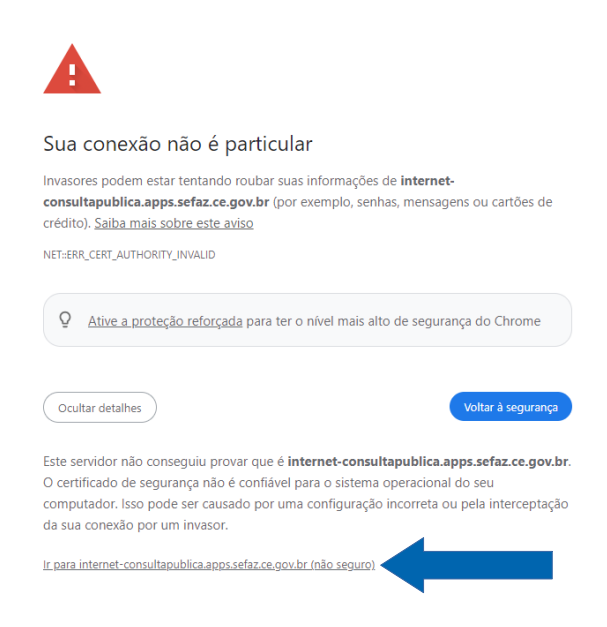

5. Então, na tela CONSULTA DE RECOLHIMENTOS, digite o número disposto no campo 4-NOSSO NÚMERO (DAE) do DAE:

| OVERNO DO ESTADO                                   |                                                                                                    |  |
|----------------------------------------------------|----------------------------------------------------------------------------------------------------|--|
| Identificador de DAE ou GN<br>4 - NOSSO NÚM        | RE                                                                                                    |  |
| Identificador de DAE ou GNRE                       | 220394-40<br>Data Vencimento Data Pagamento Valor Pago Local de Pagamento Tipo Arrecadação Código Receita Período de Referência                                                                                                    |  |
| 1                                                  |                                                                                                    |  |
| Poder Ju<br>Tribunal<br>DAE - D                    | DO CEARÁ<br>iciário NUMERAÇÃO DO CÓDIGO DE BARRAS<br>e Justiça sumento de Arrecadação Estadual 8562000000-3 01000066202-5 41025202462-6 13255944000-4                                                                                                    |  |
| 1 - CÓDIGO/ESPECIE<br>8109 - Fianças criminais     | AÇÃO DA RECEITA/PRODUTO/SERVIÇO 2 - DATA DE EMISSÃO 3 - DATA DE VENCIMENTO<br>25/09/2024 25/10/2024 25/10/2024                                                                                                    |  |
| CNPJ: 41.655.840                                   | 2024.62.132594-40<br>5/0001-47 5 - PERIODO DE REFERÊNCIA                                                                                                    |  |
| 10 - INFORMAÇÕES (<br>158001 - SEC. DE VARA        | COMPLEMENTARES 12 - QRCODE PIX 09/2024 6 - VALOR PRINCIPAL PS 1 00 PS 1 00 PS                                                                                                    |  |
| Tipo da Guia: Fiança Nº<br>Natureza: Ação Cível Ré | Guil: 0000141<br>WR6: TESTE31<br>Charles TESTE31<br>Charles TES |  |
| Processo: 121231231232                             | EDE ARRECADADORA CREDENCIADA JUNTO À SEFAZ Pagar on PK via GRICORE 1º VIA - BANCO                                                                                                    |  |
| 11 - CÓDIGO DE BARI<br>8562                        | RA<br>20000000-3 01000006202-5 41025202462-6 13255944000-4 PAGAMENTO ONLINE                                                                                                    |  |
|                                                    |                                                                                                    |  |

6. Se o DAE tiver sido recolhido, a tela subsequente retornará dados como valor pago, banco onde efetivado e data de pagamento.

7. Não serão apresentadas informações se o sistema não reconhecer o pagamento.